## HOW TO APPLY FOR AN EPERMIT

- 1. CUNY students who wish to take online courses at CUNY SPS can do so by filing an ePermit application.
- 2. The ePermit system can be accessed through CUNYfirst:

NAVIGATION: Student Center  $\rightarrow$  Academics drop-down menu  $\rightarrow$  ePermit

| <u>ch</u><br>Jl<br>Academics | 3   | Deadlines 🛛                 | URL                                         |
|------------------------------|-----|-----------------------------|---------------------------------------------|
|                              | Thi | s Week's Sched              | lule                                        |
| iemics                       | 1   | Class                       | Schedule                                    |
| it 💙 🛞                       | 1   | BIO 420-086B<br>LAB (25300) | Sa 8:00AM - 10:45AM<br>Main Bldg N663       |
|                              | 3   | BIO 420-086L<br>LEC (25299) | Sa 12:00PM - 2:45PM<br>Main Bldg N490       |
|                              |     |                             | weekly schedule<br>enrollment shopping cart |

- 3. On the next screen, you will have to select the appropriate term and then select the type of permit you wish to create.
  - If you want to request an ePermit to take a specific course at CUNY SPS, select "Add ePermit."
  - If you wish to search to see what courses at other CUNY schools are equivalent to a particular course at your home college, select "Add ePermit with Equivalent Courses."

| Sel | lect Term                 | d or Search.       |                         |
|-----|---------------------------|--------------------|-------------------------|
|     | Term                      | Career             | Institution             |
| ۲   | 2015 Spring Term          | Undergraduate      | Your Home Institution   |
| 0   | Add ePermit with Equivale | ent Courses OAdd e | Permit O Search ePermit |
|     | RETURN                    |                    | CONTINUE                |

4. If you selected **"Add ePermit"** because you want to apply for an online course at CUNY SPS, you will be brought to an ePermit screen without any courses entered. Select the Permit Type (General Elective, Major Elective, Required Core, or Flexible Core). You can choose to have the SPS course

fulfill a degree requirement as indicated by the permit type. Next, enter information about the SPS course: SPS is the Host College, the Career (undergraduate or graduate course), the Subject, and Course Number. If filling for the Wintersession, please remember to check the "Winter" box. Add comments if you wish, click submit, and you are finished. Proceed to Step 9 of these instructions.

|          | Email Address  |                |         | Career      | Undergrad          | luate                                                                                                    |          |               |
|----------|----------------|----------------|---------|-------------|--------------------|----------------------------------------------------------------------------------------------------|----------|---------------|
|          | Home College   |                |         | Program     | Undergrad          | luate                                                                                                    |          |               |
|          | Cum GPA        | 3.866          |         | Plan        | Liberal Art        | S AA                                                                                                    |          |               |
| 1        | *Permit Type   |                | +       |             |                    |                                                                                                    |          |               |
| 15731 51 | Term           | 2015 Fall Term |         | Permit Stat | us                 |                                                                                                    |          |               |
|          | Home Course    |                |         | Winter:     | - 3                |                                                                                                    |          |               |
|          | Search for Hor | me Course      |         |             |                    |                                                                                                    |          |               |
|          | Subject        | Q Catalog      | Q       |             |                    |                                                                                                    |          |               |
|          |                |                |         |             |                    |                                                                                                    | Find   🗖 | KI 1 of 1 D > |
|          | *Host College  |                | *Career | *Subject    | *Catalog<br>Number | Description                                                                                                    |          |               |
| 2        |                | ¥              |         | Q           | C                  | L Contraction of the second second se |          | + -           |
|          | Comments       |                |         |             |                    |                                                                                                    | <u> </u> |               |
|          |                |                |         |             |                    |                                                                                                    | 4        | 6             |
|          |                |                |         |             |                    | submit                                                                                                    |          |               |

5. If you select **"Add ePermit with Equivalent Courses"** you will be brought to your home college's course catalog where you must select the subject and course you are looking to complete at another CUNY school.

| elect Institu                                                                                                    | ution                                                                          |                                                                              | Y                                                                                                    | ourl                                                                    | Hon                                                                                                    | ne                                                  | Ins                           | titu                        | tion                                                                                        |                     |                          |        | ~      |    | cl          | nar | ige |   |                                                                    |                                                                                           |     |                                                                |
|----------------------------------------------------------------------------------------------------|--------------------------------------------------------------------------------|------------------------------------------------------------------------------|----------------------------------------------------------------------------------------------------|-------------------------------------------------------------------------|----------------------------------------------------------------------------------------------------|-----------------------------------------------------|-------------------------------|-----------------------------|---------------------------------------------------------------------------------------------|---------------------|--------------------------|--------|--------|----|-------------|-----|-----|---|--------------------------------------------------------------------|-------------------------------------------------------------------------------------------|-----|----------------------------------------------------------------|
|                                                                                                    | AB                                                                             | C D                                                                          | E F                                                                                                    | G                                                                       | H                                                                                                    | 1                                                   | J<br>2                        | K<br>3                      | L I<br>4 {                                                                                  | 1 N<br>6            | 0                        | P<br>8 | Q<br>9 | R  | S           | T   | U   | v | w                                                                  | x                                                                                         | Y   | Z                                                              |
|                                                                                                    |                                                                                |                                                                              |                                                                                                    |                                                                         |                                                                                                    |                                                     |                               |                             |                                                                                             |                     |                          |        |        |    |             |     |     |   |                                                                    |                                                                                           |     |                                                                |
|                                                                                                    |                                                                                |                                                                              |                                                                                                    |                                                                         |                                                                                                    |                                                     |                               |                             |                                                                                             |                     |                          |        |        |    |             |     |     |   |                                                                    |                                                                                           |     |                                                                |
|                                                                                                    | COL                                                                            | LAPS                                                                         | E AL                                                                                                    | Ľ                                                                       |                                                                                                    |                                                     | 1                             | EX                          | PAN                                                                                         | AL                  | L.                       |        |        |    |             |     |     |   |                                                                    |                                                                                           |     |                                                                |
| Select su                                                                                                    | ubject                                                                         | code                                                                         | e to c                                                                                                    | lispl                                                                   | ay                                                                                                    | or                                                  | hic                           | de (                        | coun                                                                                        | e ir                | for                      | ma     | itio   | n. |             |     |     |   |                                                                    |                                                                                           |     |                                                                |
|                                                                                                    | - AC                                                                           | C - 4                                                                        | e to c<br>Acco                                                                                                    | lispl<br>unt<br>Fitl                                                    | ay<br>ing                                                                                                    | or<br>g                                             | hic                           | le (                        | coun                                                                                        | e ir                | ifor                     | ma     | itio   | n. |             |     |     |   | Ty                                                                 | pi                                                                                        | ca  | Пy                                                             |
|                                                                                                    | - AC                                                                           | C - A<br>Cou                                                                 | e to c<br>Acco<br>rse                                                                                                    | unt<br>Titl                                                             | ay<br>ing<br>e                                                                                                    | or<br>g                                             | hic                           | de o                        | coun                                                                                        | e ir                | for                      | ma     | itio   | n. |             |     |     |   |                                                                    | fe                                                                                        | cal | lly<br>d                                                       |
|                                                                                                    | - AC                                                                           | C - A<br>Cou<br>Acco                                                         | e to c<br>Acco<br>rse<br>unti                                                                                                | unt<br>Titl                                                             | ay<br>ing<br>Prin                                                                                                    | or<br>g                                             | ple<br>ple                    |                             |                                                                                             | e ir                | nfor                     | ma     | tio    | n. |             |     |     |   |                                                                    | /pi<br>ffe<br>Te                                                                          |     | lly<br>d<br>ns                                                 |
| Select su<br>▼ ACC<br>Cou<br>N<br>1:<br>2:<br>2:                                                                  | - AC                                                                           | C - /<br>Cou<br>Acco<br>Acco                                                 | e to c<br>Acco<br>rse<br>unti<br>unti                                                                                        | unt<br>Fitl                                                             | ay<br>ing<br>Prin<br>App                                                                                                    | or<br>g                                             | ple<br>ple                    | es l                        |                                                                                             | e ir                |                          | ma     | npi    | n. | :15         |     |     |   |                                                                    | /pi<br>fe<br>Te<br>Te                                                                     |     | lly<br>d<br>ns<br>ns                                           |
| Select su<br>▼ ACC<br>Cou<br>N<br>11<br>22<br>23<br>24<br>24                                                      | - AC                                                                           | C - A<br>Cou<br>Acco<br>Acco<br>Taxa                                         | Acco<br>rse<br>unti<br>unti<br>unti                                                                                          | unt<br>Fitl<br>ng /                                                     | ay<br>ing<br>Prin<br>App                                                                                                    | or<br>g<br>nci<br>plic<br>ral                       | ple<br>ple                    |                             |                                                                                             | e ir                | cro                      |        | mpi    | n. | <u>rs</u>   |     |     |   |                                                                    | /pi<br>ffe<br>Te<br>Te<br>Te                                                              |     | lly<br>ns<br>ns<br>ns                                          |
| Select su ✓ ACC Cot N 11: 2: 2: 3:                                                                                | - AC                                                                           | C - A<br>Cou<br>Acco<br>Acco<br>Taxa<br>Inte                                 | Acco<br>rse<br>ountion<br>tion                                                                                               | unt<br>Fitl<br>ng I<br>ng /<br>Fe<br>liate                              | e<br>Prin<br>Prin<br>App<br>e de                                                                                                    | or<br>g<br>nci<br>nci<br>olic<br>ral                | ple<br>ple                    | ie o<br>is l<br>ion         |                                                                                             | mi.                 | ofor                     | ma     | npi    | n. | <u>:rs</u>  |     |     |   | All<br>All<br>All<br>All<br>All                                    | 7 <b>pi</b><br>ffe<br>  Te<br>  Te<br>  Te<br>  Te                                        |     | lly<br>ns<br>ns<br>ns<br>ns                                    |
| Select su ✓ ACC Cot N 11: 2: 2: 3: 3:                                                                             | - AC<br>urse<br>br<br>22<br>22<br>31<br>41<br>30<br>31                         | C - /<br>Cou<br>Acco<br>Acco<br>Taxa<br>Inte<br>Acco                         | rse<br>unti-<br>unti-<br>tion<br>rmec                                                                                        | unt<br>Titl<br>ng I<br>ng I<br>i Fe<br>liat                             | e<br>Prin<br>App<br>ede                                                                                                    | or<br>g<br>nci<br>olic<br>ral                       | ple<br>ple<br>at              | le o<br>es l<br>ion<br>ntio | COUR<br>I<br>II<br>ng I<br>n Sy                                                             | <u>Mi</u>           | <u>cro</u>               | cor    | npi    | n. | : <u>rs</u> |     |     |   | All<br>All<br>All<br>All<br>All<br>All                             | 7 <b>pi</b><br>fe<br>1 Te<br>1 Te<br>1 Te<br>1 Te<br>1 Te                                 |     | Ily<br>ns<br>ns<br>ns<br>ns<br>ns                              |
| Select su Cot N 11: 2: 2: 3: 3: 3:                                                                                | - AC<br>urse<br>br<br>22<br>31<br>41<br>30<br>31<br>50                         | C - A<br>Cou<br>Acco<br>Acco<br>Taxa<br>Inte<br>Acco<br>Cost                 | Acco<br>rse<br>ounti<br>ounti<br>tion<br>rmec<br>ounti<br>Acco                                                               | unt<br>ritl<br>ng /<br>: Fe<br>liato<br>ng ]                            | ay<br>ing<br>Prin<br>Prin<br>Prin<br>App<br>e A<br>finfo                                                                                                    | g<br>nci<br>nci<br>olic<br>ral                      |                               | is l<br>ion                 | L<br>II<br>II<br>II<br>II<br>II<br>II<br>II<br>II<br>II<br>II<br>II<br>II<br>II             | Min<br>ster         | cro<br>ms                | cor    | mpi    | n. | : <u>rs</u> |     |     |   | All<br>All<br>All<br>All<br>All<br>All<br>All<br>All               | / <b>pi</b><br><b>ffe</b><br>  Te<br>  Te<br>  Te<br>  Te<br>  Te<br>  Te                 |     | Ily<br>d<br>ns<br>ns<br>ns<br>ns<br>ns<br>ns<br>ns             |
| Select su<br>▼ ACC<br>Cot<br>N<br>11<br>22<br>24<br>33<br>33<br>34<br>34                                          | - AC                                                                           | C - A<br>Cou<br>Acco<br>Acco<br>Taxa<br>Inte<br>Acco<br>Cost<br>Gove         | e to c<br>Acco<br>rse <sup>-</sup><br><u>unti</u><br><u>unti</u><br><u>unti</u><br><u>tion</u><br><u>rmec</u><br><u>unti</u> | unt<br>Fitl<br>ng /<br>Fet<br>liaton<br>oun<br>ent                      | e<br>Prin<br>Prin<br>App<br>ede<br>Enfo<br>tin                                                                                                    | g<br>nci<br>nci<br>nci<br>cci<br>orn<br>g I         | ple<br>ple<br>at<br>No        | is l<br>ion<br>tion         | L<br>L<br>II<br>n Sy<br>Gor-P                                                               | Mi<br>ster          |                          |        | mpu    | n. | : <u>rs</u> |     |     |   | All<br>All<br>All<br>All<br>All<br>All<br>All<br>All<br>All        | 7 <b>pi</b><br>ffe<br>  Te<br>  Te<br>  Te<br>  Te<br>  Te<br>  Te                        |     | Illy<br>d<br>ns<br>ns<br>ns<br>ns<br>ns<br>ns<br>ns<br>ns      |
| Select su<br>▼ ACC<br>Cot<br>N<br>11<br>2:<br>2:<br>2:<br>3:<br>3:<br>3:<br>3:<br>3:<br>3:<br>3:<br>3:<br>3:<br>3 | - AC                                                                           | C - /<br>Cou<br>Acco<br>Acco<br>Taxa<br>Inte<br>Acco<br>Cost<br>Gove<br>Fore | e to c<br>Acco<br>rse<br>unti<br>unti<br>unti<br>ition<br>rmec<br>unti<br>ation<br>rmec<br>arnm                              | unt<br>Titl<br>ng I<br>Feliato<br>ng I<br>Feliato<br>ng I<br>Sun<br>Acc | e<br>Prin<br>Prin<br>App<br>e<br>App<br>e<br>A<br>an<br>info                                                                                                    | g<br>nci<br>olic<br>ral<br>cco<br>orn<br>q I<br>nti | ple<br>ple<br>at<br>No        | ion<br>tion<br>tion         | I<br>I<br>I<br>I<br>I<br>I<br>I<br>I<br>I<br>I<br>I<br>I<br>I<br>I<br>I<br>I<br>I<br>I<br>I | Min<br>ster         |                          |        | mpu    | n. | : <u>rs</u> |     |     |   | All<br>All<br>All<br>All<br>All<br>All<br>All<br>All<br>All<br>All | / <b>pi</b><br><b>ffe</b><br>  Te<br>  Te<br>  Te<br>  Te<br>  Te<br>  Te<br>  Te         |     | Ily<br>ns<br>ns<br>ns<br>ns<br>ns<br>ns<br>ns<br>ns<br>ns      |
| Select su<br>▼ ACC<br>Cot<br>N<br>11<br>22<br>24<br>33<br>34<br>34<br>34<br>34<br>34<br>34<br>34<br>34<br>3       | - AC<br>urse<br>br<br>22<br>22<br>31<br>41<br>30<br>31<br>50<br>60<br>70<br>30 | C - A<br>Cou<br>Acco<br>Acco<br>Acco<br>Taxa<br>Inte<br>Gove<br>Fore<br>Inte | e to c<br>Acco<br>rse<br>unti<br>unti<br>unti<br>ation<br>rmec<br>ernm<br>nsic<br>rmec                                       | unt<br>Fitl<br>ng /<br>is Fe<br>liato<br>Acco<br>liato                  | ay<br>ing<br>e<br>2rin<br>2rin<br>2rin<br>e<br>App<br>e<br>App<br>A<br>App<br>A<br>App<br>A<br>App<br>A<br>App<br>A<br>App<br>A<br>A<br>A<br>App<br>A<br>A<br>A<br>A<br>App<br>A<br>A<br>A<br>A<br>A<br>A<br>A<br>A<br>A<br>A<br>A<br>A<br>A<br>A<br>A<br>A<br>A<br>A<br>A<br>A | 9<br>nci<br>olic<br>olic<br>orn<br>q I<br>nti       | ple<br>ple<br>ple<br>at<br>No | is l<br>ion<br>tion<br>t-F  | I<br>I<br>I<br>I<br>I<br>I<br>I<br>I<br>I<br>I<br>I<br>I<br>I<br>I<br>I<br>I<br>I<br>I<br>I | Min<br>ster<br>rofi | nfor<br>cro<br>ms<br>t A |        | mpu    | n. | : <u>rs</u> |     |     |   | All<br>All<br>All<br>All<br>All<br>All<br>All<br>All<br>All<br>All | 7 <b>pi</b><br><b>ffe</b><br>1 Te<br>1 Te<br>1 Te<br>1 Te<br>1 Te<br>1 Te<br>1 Te<br>1 Te |     | Ily<br>d<br>ns<br>ns<br>ns<br>ns<br>ns<br>ns<br>ns<br>ns<br>ns |

 After selecting a course, you will be brought to the Course Detail screen, which includes information such as prerequisites and the course description. To file the ePermit you must click "fetch equivalent CUNY courses."

| ourse Detail                                                                                                    |                                                                                                    |                                                                                                    |                             |
|----------------------------------------------------------------------------------------------------|----------------------------------------------------------------------------------------------------|----------------------------------------------------------------------------------------------------|-----------------------------|
| Career                                                                                                    | Undergraduate                                                                                                    | U.                                                                                                    | view class sections         |
| Units                                                                                                    | 3.00                                                                                                    |                                                                                                    |                             |
| Grading Basis                                                                                                    | Graded                                                                                                    |                                                                                                    |                             |
| Course Components                                                                                                    | Lecture                                                                                                    | Required                                                                                                    |                             |
| Campus                                                                                                    | Borough of Ma                                                                                                    | nhattan CC                                                                                                    | fetch equivalent CUNY cours |
| Academic Group                                                                                                    | Borough of Ma                                                                                                    | nhattan CC                                                                                                    |                             |
| Academic Organization                                                                                                    | Accounting                                                                                                    |                                                                                                    |                             |
| nrollment Information                                                                                                    |                                                                                                    |                                                                                                    |                             |
| Typically Offered                                                                                                    | All Terms                                                                                                    |                                                                                                    |                             |
| Enrollment Requirement                                                                                                    | Prerequisite: 8<br>MAT 8                                                                                                    | ESL 62 and ACR 94 and                                                                                                    |                             |
| escription                                                                                                    |                                                                                                    |                                                                                                    |                             |
| The course covers the fundam<br>practical use of accounting too<br>definition and scope of account<br>of original and subsequent ent<br>accounting for cash, accounting<br>for plant assets. An investigation | ental principles of<br>Is and techniques.<br>ting, accounting re<br>ry, work sheets, ac<br>g for negotiable ins<br>on is made of acco | accounting and the<br>Topics covered include the<br>cords and processes, books<br>djusting and closing entries,<br>struments, and accounting<br>unting for service |                             |

7. The next screen will show you a list of all CUNY schools that have an equivalent course. You can click "view class sections" to see what sections are available. To file the ePermit, click the "Request ePermit" box for the desired schools and then click "epermit form."

| 1                        | Custo                                  | mizal Eind   View | 📲 🛃 🛗 🛛 🖬                                      | 1-10 of 34 🕨 Last   |
|--------------------------|----------------------------------------|-------------------|------------------------------------------------|---------------------|
| Host Institution         | Course                                 | Request ePermit   |                                                |                     |
| Baruch College           | ACC 2101 - Principles of Accounting    |                   |                                                | view class sections |
| Baruch College           | ACC 3000 - Financial Accounting I      |                   |                                                | view class sections |
| Bronx Community College  | ACC 11 - Fundamental Accounting I      |                   | *** This course has not<br>been scheduled. *** |                     |
| Brooklyn College         | ACCNT 1 - Introductory Accounting      |                   | *** This course has not<br>been scheduled, *** |                     |
| Brooklyn College         | ACCT. 2001 - Introductory Accounting   |                   |                                                | view class sections |
| College of Staten Island | ACC 114 - Introduction to Accounting I |                   |                                                | view class sections |
| City College             | ECO 20450 - Principles of Accounting 1 |                   |                                                | view class sections |
| City College             | ECO 36000 - Principles of Accounting I |                   | *** This course has not<br>been scheduled. *** |                     |
| Hostos Community College | ACC 100 - Introduction to Accounting   |                   |                                                | view class sections |
| Hostos Community College | ACC 1841 - College Accounting IA       |                   | *** This course has not been scheduled. ***    |                     |
| Return to Course Detail  | epermit form                           |                   |                                                |                     |

November 2015

8. On the ePermit form screen, you must select the Permit Type. You can delete or add additional colleges to the form by clicking the plus or minus signs at the end of the row. Comments for the approver can also be added in the Comments box. If filing for the Winter session, please remember to check the "Winter" box. Click **"submit."** Your permit has been submitted to the Registrar.

| Cum GPA 4.000 *Permit Type               | ~        | Plan                   | Liberal Arts                 |        |
|------------------------------------------|----------|------------------------|------------------------------|--------|
| Term 2015 Sprin<br>Home Course ACC 122 - | e Term   | Permit<br>les I Winter | Status<br>: :                |        |
| thest College                            | *Subject | Catalog Number         | Find   🗵                     | 1-2 of |
| Baruch College                           | ACC      | 3000                   | Financial Accounting I       |        |
| College of Staten Island                 | ACC      | 114                    | Introduction to Accounting I | 2 💻    |
| Comments                                 |          |                        |                              |        |

9. You can check the status of a submitted ePermit by going to the same screen where you request to add an ePermit. Select "Search ePermit" to show a list of all submitted ePermits for that term. If you select a specific permit, you can see if the Registrar added any comments to your application.

| self | Term                        | or Search.<br>areer | Institution | _       |                                          |                  |
|------|-----------------------------|---------------------|-------------|---------|------------------------------------------|------------------|
| ۲    | 2015 Spring Term U          | ndergraduate        |             |         |                                          |                  |
| 0    | Add ePermit with Equivalent | Courses O Add e     | Permit      | • Sear  | rch ePermit                              |                  |
| Se   | elect ePermit then click C  | ontinue             | and the     |         | Customize   Find   💷   🏪                 | 1-15 of 15 D Las |
|      | Home College                | Term                | Subject     | Catalog | Course Description                       | ePermit Status   |
| 0    | Borough of Manhattan CC     | 2015 Spring Term    | ACC         | 122     | Accounting Principles I                  | Cancelled        |
| 0    | Borough of Manhattan CC     | 2015 Spring Term    | ACC         | 122     | ACC 122 - Accounting Principles I        | Initiated        |
| 0    | Borough of Manhattan CC     | 2015 Spring Term    | ACC         | 222     | Accounting Principles II                 | Cancelled        |
| 0    | Borough of Manhattan CC     | 2015 Spring Term    | CHE         | 110     | General Chemistry                        | Approved         |
| 0    | Borough of Manhattan CC     | 2015 Spring Term    | AST         | 110     | AST 110 - General Astronomy              | Cancelled        |
| 0    | Borough of Manhattan CC     | 2015 Spring Term    | THE         | 100     | Introduction to Theatre                  | Initiated        |
| 0    | Borough of Manhattan CC     | 2015 Spring Term    | CHE         | 201     | Chemistry I                              | Cancelled        |
| 0    | Borough of Manhattan CC     | 2015 Spring Term    | CIS         | 200     | Introduction Systems and<br>Technologies | Initiated        |
| 0    | Borough of Manhattan CC     | 2015 Spring Term    | MAT         | 206     | Precalculus                              | Approved         |
| 0    | Borough of Manhattan CC     | 2015 Spring Term    | BIO         | 420     | Microbiology                             | Cancelled        |
| 0    | Borough of Manhattan CC     | 2015 Spring Term    | BUS         | 150     | Business Communication                   | Initiated        |
| 0    | Borough of Manhattan CC     | 2015 Spring Term    | SPE         | 240     | Interpersonal Communication              | Initiated        |
| 0    | Borough of Manhattan CC     | 2015 Spring Term    | HIS         | 225     | History of Women                         | Initiated        |
| 0    | Borough of Manhattan CC     | 2015 Spring Term    | ENG         | 321     | Film                                     | Cancelled        |
| •    | Borough of Manhattan CC     | 2015 Spring Term    | PHY         | 110     | General Physics                          | Denied           |

| Email Address                      |              |                   |                             | Career            | Undergraduate      |
|------------------------------------|--------------|-------------------|-----------------------------|-------------------|--------------------|
| Home College                       |              |                   |                             | Program           | Undergraduate      |
| Cum GPA                            | 4.0          | 000               |                             | Plan              | Liberal Arts       |
| Permit Type                        | Gener        | al Elective       |                             |                   |                    |
| Term                               | 2015         | Spring Term       |                             | Permit Status     | Denied             |
| Home Course                        | PHY 1        | 110 - General Phy | sics                        | Winter:           |                    |
|                                    |              |                   |                             | Fin               | d   🖾 🛛 1 of 1 🖸 > |
| *Host College                      |              | *Subject          | *Catalog Number             | Description       |                    |
| Bronx Community                    | College      | PHY               | 24                          | Principles Of     | General Physics    |
| Comments<br>eRegistrar<br>Comments | You do not r | neet the necessar | y prerequisites for this co | urse (MAT 41 or 5 | 51).               |
| Return to Student Co               | inter        |                   |                             |                   |                    |

10. In order to cancel existing ePermits, go to the **"Search ePermit"** screen and select the desired permit. On the next window, click the **"Cancel"** button at the bottom right of the screen.

| Email Address             |                         |          | Career          |          | Undergraduate                |            |  |
|---------------------------|-------------------------|----------|-----------------|----------|------------------------------|------------|--|
| Home College              |                         |          | Program         | m        | Undergraduate                |            |  |
| Cum GPA                   | m GPA 2.100             |          | Plan            |          | Computer Information Sys AAS |            |  |
| Permit Type               | Permit Type For testing |          |                 |          |                              |            |  |
| Term                      | 2014 Fall Ter           | m        | Permi           | t Status | Initiated                    |            |  |
| Home Course               | AR 251 - Dr             | awing I  | Winter          | n 🗖      |                              |            |  |
|                           |                         |          | Customiz        | e   Find | 🖾   🏪 🛛 First 🔟 1-3 o        | f 3 🖸 Last |  |
| *Host College             |                         | *Subject | *Catalog Number | Descrip  | tion                         |            |  |
| Kingsborough C<br>College | ommunity                | ART      | 5700            | Drawing  | I                            | + -        |  |
| LaGuardia Com<br>College  | munity                  | HUA      | 103             | Beginnin | ng Drawing                   | + -        |  |
| Queens College            | 2                       | ARTS     | 151             | Drawing  | I                            | + -        |  |
| Comments                  |                         |          |                 |          |                              |            |  |
| eRegistrar<br>Comments    |                         |          |                 |          |                              |            |  |
|                           |                         |          |                 |          | cancel                       |            |  |